## Fjernelse af cookies og midlertidige filer i Edge

Du trykker på de 3 prikker i højre hjørne og vælger "indstillinger"

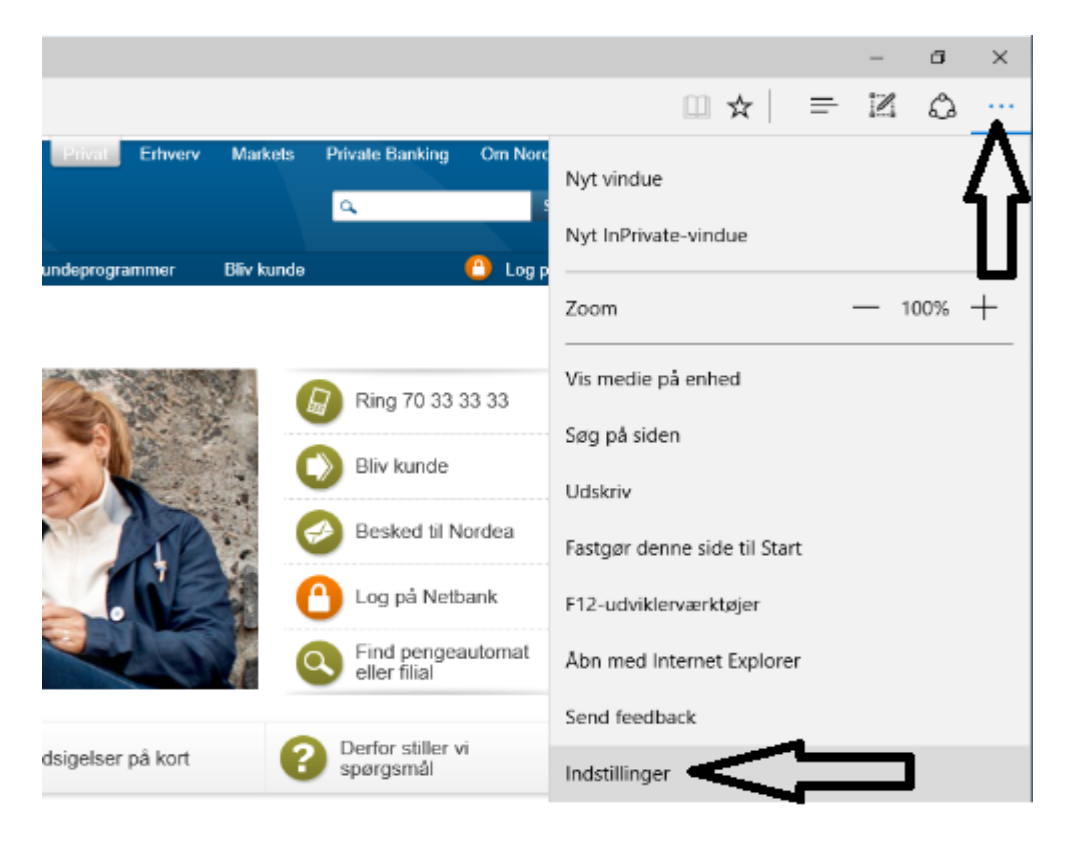

Du trykker på "Vælg, hvad der skal ryddes"

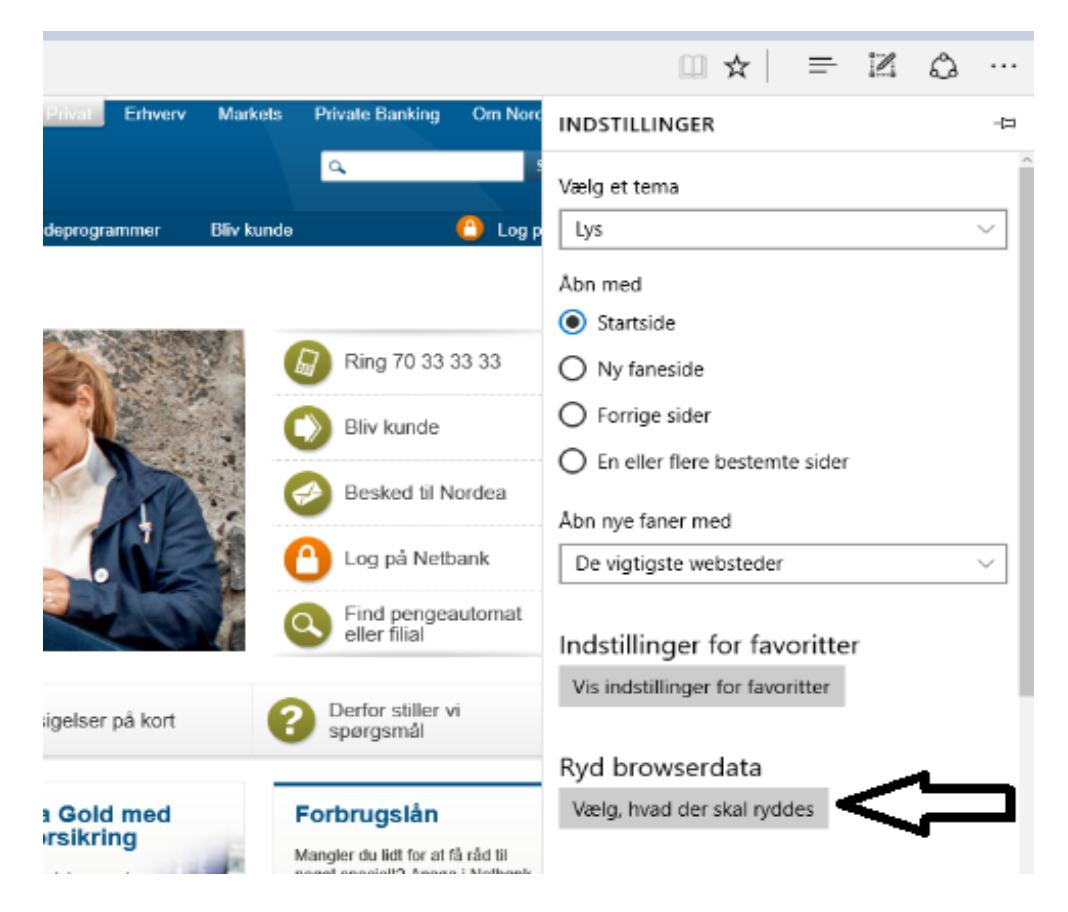

Du sætter markeringer i de første 3 punkter. Du trykker på "Ryd".

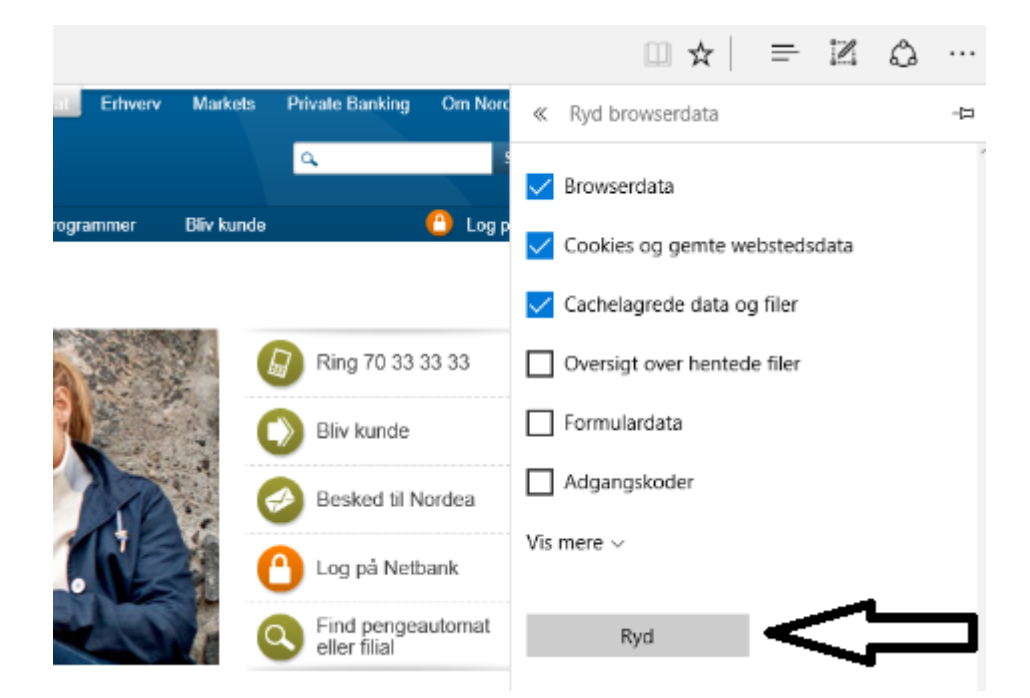

Genstart browser.